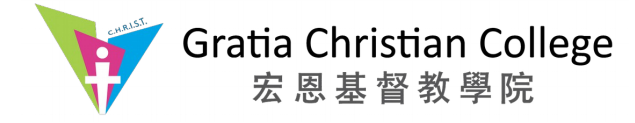

# **Automatic Proxy Setting**

To access online resources through the campus network, your network settings need to be configured to route network traffic through the college proxy server. You are reminded that all internet traffic to and from your device will be routed through the college proxy server. In case of internet service interruption, please restore your network settings accordingly. You don't need to connect to the proxy server if you are connected to the campus network.

#### Firefox

Show the Firefox Preferences dialog Select Advanced Select the Network tab You should see a dialog box similar to this

| 😣 🖨 🕕 Firefox Preferences                                                                                                    |           |
|----------------------------------------------------------------------------------------------------|-----------|
| General Tabs Content Applications Privacy Security Sync Advanced                                                                                                    |           |
| General Data Choices Network Update Certificates                                                                                                    |           |
| Connection       Setting:         Configure how Firefox connects to the Internet       Setting:         Cached Web Content       Your web content cache is currently using 18.6 MB of disk space                                                                                                    | s         |
| ✓ Override automatic cache management     Limit cache to 350                                                                                                    | 0.14      |
| Image: Second appreciation cache is carrently using objects of disk space       Image: Second appreciation cache is carrently using objects of disk space         Image: Second appreciation cache is carrently using objects of disk space       Image: Second appreciation cache is carrently using objects of disk space         Image: Second appreciation cache is carrently using objects of disk space       Image: Second appreciation cache is carrently using objects of disk space         Image: Second appreciation cache is carrently using objects of disk space       Image: Second appreciation cache is carrently using objects of disk space         Image: Second appreciation cache is carrently using objects of disk space       Image: Second appreciation cache is carrently using objects of disk space         Image: Second appreciation cache is carrently using objects of disk space       Image: Second appreciation cache is carrently using objects of disk space         Image: Second appreciation cache is carrently using objects of disk space       Image: Second appreciation cache is carrently using objects of disk space         Image: Second appreciation cache is carrently using objects of disk space       Image: Second appreciation cache is cache is cache i | IS        |
| ₿<br><u>R</u> emove                                                                                                    | <u></u> ] |
| <u>H</u> elp Clo                                                                                                    | se        |

Click on [Settings...]

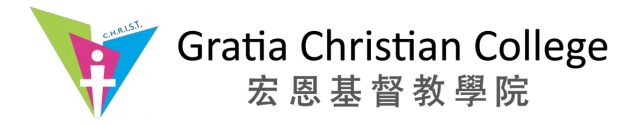

Select the radio button of "Automatic proxy configuration URL:" Enter the location of the PAC file. "http://www.gcc.edu.hk/proxy.pac" Click [OK] to close this dialog box.

| <ul> <li>No proxy</li> <li>Auto-detect pro</li> <li><u>U</u>se system pro</li> <li>Manual proxy c</li> </ul> | oxy settings for this net <u>w</u><br>xy settings<br>onfiguration: | <u>v</u> ork         |        |
|----------------------------------------------------------------------------------------------------|--------------------------------------------------------------------|----------------------|--------|
| HTTP Pro <u>x</u> y:                                                                                         | proxy.gcc.edu.hk                                                   | Port:                | 3128   |
|                                                                                                    | Use this proxy server                                              | for all protocols    |        |
| SS <u>L</u> Proxy:                                                                                           |                                                                    | Port:                | 0      |
| ETP Proxy:                                                                                                   |                                                                    | Po <u>r</u> t:       | 0      |
| SO <u>C</u> KS Host:                                                                                         |                                                                    | Por <u>t</u> :       | 0      |
| No Proxy for:                                                                                                | SOCKS v4 ⊗ SOCKS<br>.0.0.1                                         | ⊻5 □ Remote <u>D</u> | NS     |
| Example: .moz                                                                                                | illa.org, .net.nz, 192.168.                                        | 1.0/24               |        |
| Automatic pro                                                                                                | cy configuration URL:                                              |                      | Delead |
| nccp://www.g                                                                                                 | сс.еоц.пк/ргоху.рас                                                |                      | Reload |

If you are not in the GCC Campus, you will be asked to authenticate yourself. Use your Linux username and password.

You are now connected to the Internet through GCC Proxy Server.

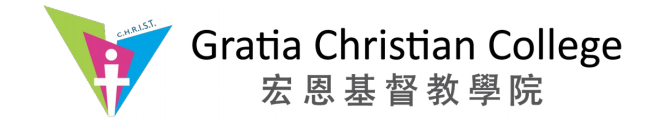

## Chrome

# Show the Settings page

| -> C D    | chrome://settings                                                                                           |                                     | 52                                      |  |
|-----------|----------------------------------------------------------------------------------------------------|-------------------------------------|-----------------------------------------|--|
|           |                                                                                                    |                                     | ~~~~~~~~~~~~~~~~~~~~~~~~~~~~~~~~~~~~~~~ |  |
| hrome     | Settings                                                                                                    | Search settings                     |                                         |  |
| istory    | Sign in                                                                                                    |                                     |                                         |  |
| xtensions | Sign in to Google Chrome with your Google Account to save your perso                                        | nalized browser features to the web |                                         |  |
| ettings   | and access them from Google Chrome on any computer. You'll also be automatically signed in to your favorite |                                     |                                         |  |
| . 10.9620 | Sign in to Chrome                                                                                           |                                     |                                         |  |
| bout      |                                                                                                    |                                     |                                         |  |
|           | On startup                                                                                                  |                                     |                                         |  |
|           | Open the New Tab page                                                                                       |                                     |                                         |  |
|           | Continue where you left off                                                                                 |                                     |                                         |  |
|           | Open a specific page or set of pages. Set pages                                                             |                                     |                                         |  |
|           | Appearance                                                                                                  |                                     |                                         |  |
|           | Get themes Use GTK+ theme Use Classic theme                                                                 |                                     |                                         |  |
|           | Show Home button                                                                                            |                                     |                                         |  |
|           | Always show the bookmarks bar                                                                               |                                     |                                         |  |
|           | Use system title bar and borders                                                                            |                                     |                                         |  |
|           | Search                                                                                                    |                                     |                                         |  |
|           | Set which search engine is used when searching from the omnibox.                                            |                                     |                                         |  |
|           | Google 👻 Manage search engines                                                                              |                                     |                                         |  |
|           | People                                                                                                    |                                     |                                         |  |
|           | You are currently the only Google Chrome user.                                                              |                                     |                                         |  |
|           | Enable Guest browsing                                                                                       | 2                                   |                                         |  |
|           | Enable user creation from the profile manager                                                               |                                     |                                         |  |
|           | Add person Delete this person Import bookmarks and setti                                                    | ngs                                 |                                         |  |
|           | Default browser                                                                                             |                                     |                                         |  |
|           | Make Google Chrome the default browser                                                                      |                                     |                                         |  |
|           | Google Chrome is not currently your default browser.                                                        |                                     |                                         |  |
|           | Show advanced settings                                                                                      |                                     |                                         |  |
|           |                                                                                                    |                                     |                                         |  |
|           |                                                                                                    |                                     |                                         |  |

Click on "Show advanced settings" at the bottom of the page

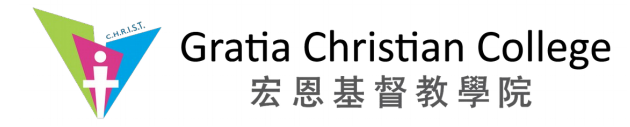

| ← → ℃ 🗅                                     | chrome:// <b>settings</b>                                                                                                    | <b>公</b> |
|---------------------------------------------|----------------------------------------------------------------------------------------------------|----------|
| Chrome<br>History<br>Extensions<br>Settings | Settings       Search setting         Use a web service to help resolve spelling errors       Automatically send usage statistics and crash reports to Google         Send a "Do Not Track" request with your browsing traffic | gs       |
| About                                       | <ul> <li>Enable "Ok Google" to start a voice search</li> <li>Passwords and forms</li> <li>Enable Autofill to fill out web forms in a single click. Manage Autofill settings</li> </ul>                                         |          |
|                                             | Web content       Font size:     Medium       Page zoom:     100%                                                                                                    |          |
|                                             | Network<br>Google Chrome is using your computer's system proxy settings to connect to the network.<br>Change proxy rettings                                                                                                    |          |
|                                             | Languages<br>Change how Chrome handles and displays languages. <u>Learn more</u><br>Language and input settings<br>✓ Offer to translate pages that aren't in a language you read. Manage languages                             |          |
|                                             | Downloads         Download location:       /home/staffs/terryng/Downloads         Ask where to save each file before downloading                                                                                               |          |
|                                             | HTTPS/SSL<br>Manage certificates                                                                                                    |          |
|                                             | Google Cloud Print Set up or manage printers in Google Cloud Print. <u>Learn more</u> Manage Manage Show notifications when new printers are detected on the network                                                           |          |
|                                             | Accessibility                                                                                                    |          |

Under the Network heading, click on the [Change proxy settings]

Enter information as per the below picture

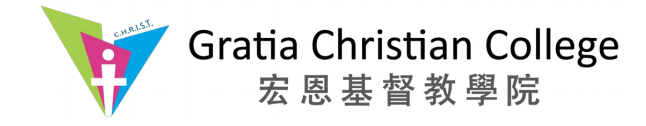

#### **Ubuntu:**

| 🔕 🖨 Network 📐                                                                                                    |                                                                           |
|----------------------------------------------------------------------------------------------------|---------------------------------------------------------------------------|
| All Settings Network                                                                                                 | Airplane Mode OFF                                                         |
| <ul> <li>tuired</li> <li>tuireless</li> <li>tuireless</li> <li>tuirelebroadband</li> <li>tuirelebroadband</li> </ul> | Proxy Method Automatic  Configuration URL http://www.gcc.edu.hk/proxy.pad |
| + -                                                                                                    | Apply system wide                                                         |

click (x) on the upper left to close this window

#### Windows:

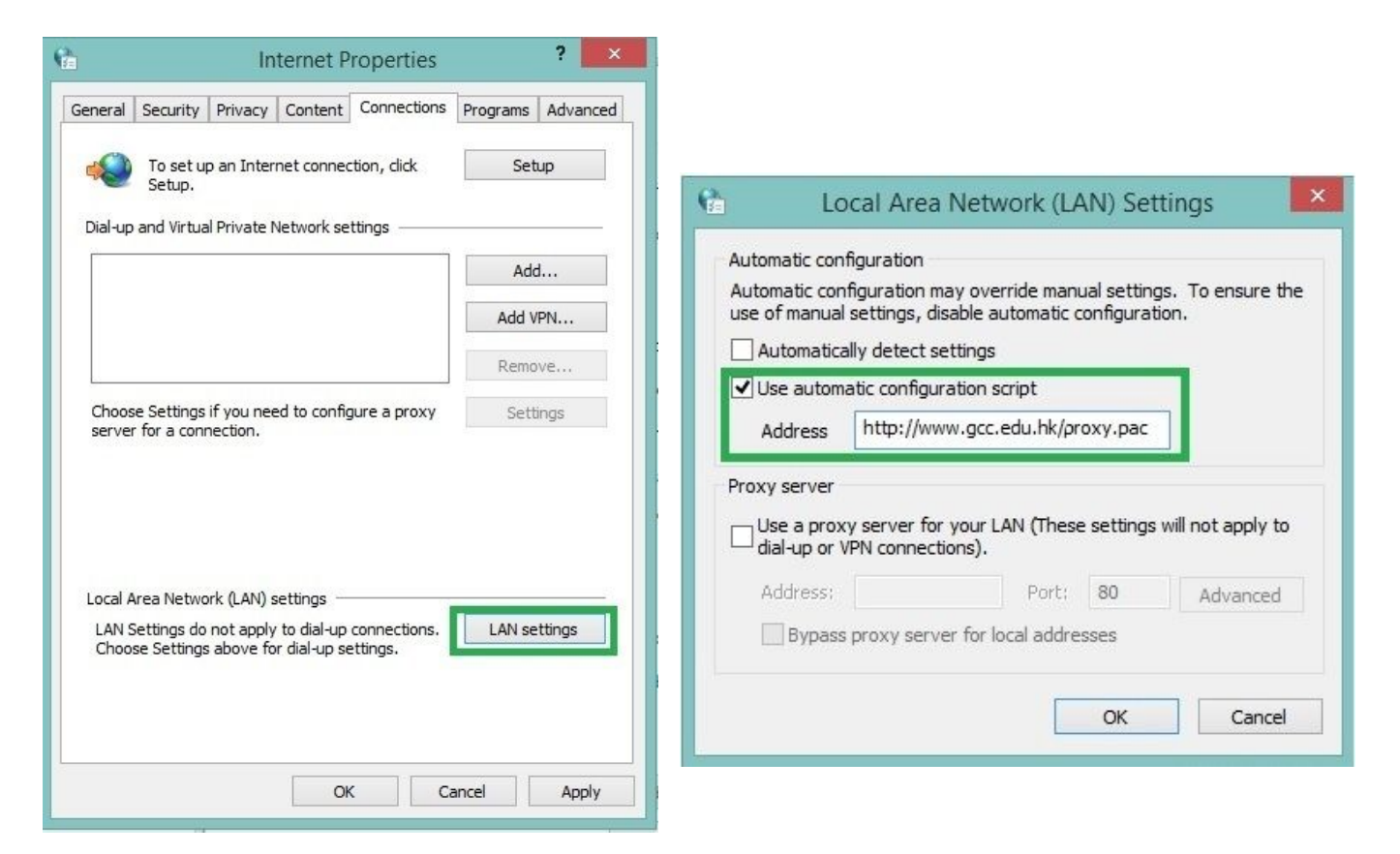

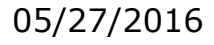

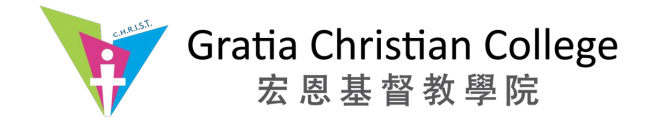

#### Mac OS:

| Wi-Fi TCP/IP D                                                                                                    | NS WINS 802.1X Proxie                                                                                                    | s Hardware                                                                            |
|----------------------------------------------------------------------------------------------------|----------------------------------------------------------------------------------------------------|---------------------------------------------------------------------------------------|
| Select a protocol to configure:<br>Auto Proxy Discovery<br>Automatic Proxy Configurati<br>Web Proxy (HTTP)<br>Secure Web Proxy (HTTPS)<br>FTP Proxy<br>SOCKS Proxy<br>Streaming Proxy (RTSP) | Proxy Configuration File<br>URL: http://www.gcc.e<br>If your network administrat<br>address of an automatic pr<br>enter it above. | e<br>edu.hk/proxy.pad<br>tor provided you with the<br>roxy configuration (.pac) file, |
| <ul> <li>Gopher Proxy</li> <li>Exclude simple hostnames</li> <li>Bypass proxy settings for these</li> </ul>                                                                                  | Hosts & Domains:                                                                                                    |                                                                                       |
| *.local, 169.254/16                                                                                                    |                                                                                                    |                                                                                       |
| (                                                                                                    | Use Passive FTP Mode (PASV)                                                                                                    |                                                                                       |
|                                                                                                    |                                                                                                    | Cancel OK                                                                             |

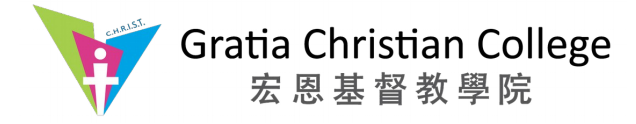

# For Android OS – WiFi Connection

- 1. Settings
- 2. Tap on WiFi
- 3. Press and hold on the connected wifi access point (usually the first one)
- 4. Tap on Modify Network (a setting dialog will show up)
- 5. Swipe up until you see "Show advanced options"
- 6. Check the box on the right of "Show advanced options"
- 7. Swipe up again until you see "PROXY SETTINGS"
- 8. Tap on None then select Manual
- 9. Swipe up again
- 10. Enter "proxy.gcc.edu.hk" into the "PROXY HOSTNAME" box
- 11. Enter "3128" into the "PROXY PORT" box
- 12. Tap [SAVE]

All done!

## For Android OS – 3G/4G Data Connection

- 1. Settings
- 2. Tap on More networks
- 3. Tap on Mobile networks
- 4. Tap on Access Point Names
- 5. Select your APN
- 6. Tap on Proxy then enter "proxy.gcc.edu.hk"
- 7. Tap on Port then enter "3128"

All done!

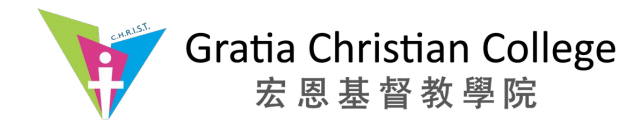

| iOS Device Settings     |                                                                                                    |                                                                                                    |                                                                                                    |                                                                                                    |                                                                                                    |                                                                                                    |
|-------------------------|----------------------------------------------------------------------------------------------------|----------------------------------------------------------------------------------------------------|----------------------------------------------------------------------------------------------------|----------------------------------------------------------------------------------------------------|----------------------------------------------------------------------------------------------------|----------------------------------------------------------------------------------------------------|
|                         |                                                                                                    |                                                                                                    |                                                                                                    |                                                                                                    |                                                                                                    |                                                                                                    |
| Settings                |                                                                                                    |                                                                                                    |                                                                                                    |                                                                                                    |                                                                                                    |                                                                                                    |
| Airplane Mode           |                                                                                                    |                                                                                                    |                                                                                                    |                                                                                                    |                                                                                                    |                                                                                                    |
| Wi-Fi GCCLTSP >         |                                                                                                    |                                                                                                    |                                                                                                    |                                                                                                    |                                                                                                    |                                                                                                    |
| Bluetooth Off >         |                                                                                                    |                                                                                                    |                                                                                                    |                                                                                                    |                                                                                                    |                                                                                                    |
| Cellular >              | 10                                                                                                    | attinga                                                                                                    | \A/; E;                                                                                                    |                                                                                                    |                                                                                                    |                                                                                                    |
| Personal Hotspot Off >_ | 1 36                                                                                                    | ettings                                                                                                    |                                                                                                    |                                                                                                    |                                                                                                    |                                                                                                    |
|                         |                                                                                                    | Wi-Fi                                                                                                    |                                                                                                    |                                                                                                    |                                                                                                    |                                                                                                    |
|                         | 1                                                                                                    | GCCLTSP                                                                                                    |                                                                                                    |                                                                                                    |                                                                                                    |                                                                                                    |
| k.                      |                                                                                                    | GOOLIGI                                                                                                    |                                                                                                    | ••                                                                                                    |                                                                                                    |                                                                                                    |
|                         | СНС                                                                                                    | DOSE A NETWO                                                                                                    | ORK                                                                                                    |                                                                                                    |                                                                                                    |                                                                                                    |
|                         |                                                                                                    | ca4                                                                                                    |                                                                                                    | <b>₽ ?</b> (j)                                                                                                    |                                                                                                    |                                                                                                    |
|                         |                                                                                                    | GCCLTSP-                                                                                                    | 5G                                                                                                    | <b>₽ 〒</b> (i)                                                                                                    |                                                                                                    |                                                                                                    |
|                         |                                                                                                    | Other                                                                                                    |                                                                                                    |                                                                                                    |                                                                                                    |                                                                                                    |
|                         |                                                                                                    |                                                                                                    | 🗙 Wi-Fi                                                                                                    | GCC                                                                                                    | LTSP                                                                                                    |                                                                                                    |
|                         |                                                                                                    |                                                                                                    | Search                                                                                                    | Domains                                                                                                    |                                                                                                    | gcc.edu.hk                                                                                                    |
|                         |                                                                                                    |                                                                                                    | Client II                                                                                                    | C                                                                                                    |                                                                                                    |                                                                                                    |
| i and tap on Au         | ito                                                                                                    | •                                                                                                    |                                                                                                    |                                                                                                    |                                                                                                    |                                                                                                    |
|                         |                                                                                                    |                                                                                                    | Popow                                                                                                    | 0.000                                                                                                    |                                                                                                    |                                                                                                    |
|                         |                                                                                                    |                                                                                                    | nenew                                                                                                    | Lease                                                                                                    |                                                                                                    |                                                                                                    |
|                         |                                                                                                    |                                                                                                    | HTTP PR                                                                                                    | OXY                                                                                                    |                                                                                                    |                                                                                                    |
|                         | Settings<br>Airplane Mode<br>Wi-Fi<br>Bluetooth<br>Cellular<br>Personal Hotspot<br>Off ><br>R.<br>Airplane Mode<br>and tap on Au | Settings<br>Airplane Mode<br>Wi-Fi GCCLTSP ><br>Bluetooth Off ><br>Cellular<br>Personal Hotspot Off ><br>K.<br>crand tap on Auto | Settings<br>Airplane Mode<br>Wi-Fi<br>Bluetooth Off ><br>Cellular<br>Personal Hotspot Off ><br>K.<br>CHOOSE A NETWOR<br>CAA<br>GCCLTSP-3<br>Other | Settings Settings Settings Settings Settings Settings Settings Settings Settings Settings Settings Settings Wi-Fi Settings Wi-Fi U Settings Wi-Fi Settings Settings Wi-Fi Settings Settings Sett | Settings<br>Settings<br>Airplane Mode<br>Wi-Fi<br>GCCLTSP<br>Bluetooth Off<br>Personal Hotspot Off<br>Wi-Fi<br>GCCLTSP = * * ()<br>GCCLTSP-5G + * ()<br>Other<br>CHOOSE A NETWORK<br>CA4 + * * ()<br>GCCLTSP-5G + * ()<br>Other<br>Choose A NETWORK<br>CA4 + * * ()<br>GCCLTSP-5G + * ()<br>Other<br>Client ID<br>Fenew Lease<br>HTTP PROXY | Settings<br>Settings<br>Airplane Mode<br>W-Fi<br>Cellular<br>Personal Hotspot<br>Off<br>Cellular<br>Personal Hotspot<br>Off<br>Cellular<br>Cellular<br>Personal Hotspot<br>Off<br>Cellular<br>Cellular<br>Cellul |

5. In the URL field, enter "http://www.gcc.edu.hk/proxy.pac"

| HTTP PROXY |                           |      |  |  |
|------------|---------------------------|------|--|--|
| Off        | Manual                    | Auto |  |  |
| URL        | http://www.gcc.edu.hk/pro |      |  |  |

Off

6. Return to the settings page.

Manual